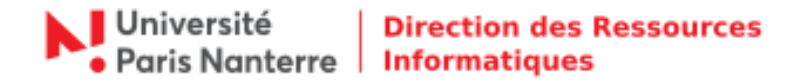

## **Migration OBM vers Open Paas - Thunderbird**

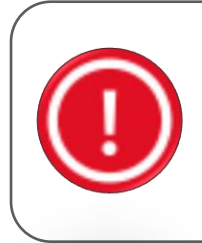

## Information :

Une différence majeure entre Thunderbird et l'interface web pour accéder à Open Paas, réside dans le nom d'utilisateur. Dans le navigateur web, le nom d'utilisateur suffit : c'est celui auquel chacune et chacun est habitué avec les autres applications de l'Université. Avec un client e-mail classique, tel que Thunderbird, ou même avec un téléphone, il est nécessaire d'utiliser son nom d'utilisateur, suivi du principal domaine d'adresse : **@parisnanterre.fr**.

Pour mettre à jour la configuration de votre Thunderbird suite à la migration de la messagerie OBM vers Open Paas, rendez-vous dans le menu **Outils > Paramètres des comptes**.

| Courrier entrant<br>Eichier Édition Affichage Aller à                                                                                                    | Messages Éyènements et tâches Qutils ?          |                                                                                                    |                                                                                                    |                           | T           | ×                                                                                |
|----------------------------------------------------------------------------------------------------|-------------------------------------------------|----------------------------------------------------------------------------------------------------|----------------------------------------------------------------------------------------------------|---------------------------|-------------|----------------------------------------------------------------------------------|
| ♣ Relever ▼  Écrire ▼                                                                                                    | Chat 👤 Adresses   💊 Étiquette 🔻 🝸 Fi            | ltre rapide                                                                                                    | Rechercher <ctrl+k></ctrl+k>                                                                                                    |                           | ≡ ۹         | Évènements ┥ 🕨 🗙                                                                 |
| Ver teststaff@parisnanterre.fr                                                                                                    | 🛠   🕶 Non Ius 🖈 Suivis 🛔 Contacts 🗣             | Étiquettes 🖉 Pièces jointes                                                                                                    | Filtrer ces messages                                                                                                    | <ctrl+maj+k></ctrl+maj+k> | م           | 29 Lun ( 0 ) .<br>jun 2020 Sem. 27                                               |
| Brouillons                                                                                                    | 't ★ Ø Sujet                                    |                                                                                                    | •• Expéditeur                                                                                                    | Date                      | _ <b>□</b>  | Nouvel évènement                                                                 |
| <ul> <li>Envoyés (5)</li> <li>Archives</li> <li>Corbeille</li> <li>Éléments envoyés</li> <li>Éléments supprimés</li> <li>Outbox</li> <li>Sent Messages</li> <li>SPAM</li> <li>Spam</li> </ul> | Paramètres des comptes Courrier et Groupes<br>✓ | Paramètres du serveur         Type de serveur:       Serveur de couri         Nom du serveur:       İmap.parismante         Nom d'utilisateur:       teststaff@parism         Paramètres de sécurité       Sécurité de la connexion :       SSL/1         Méthode d'authentification :       Mot of         Paramètres du serveur       Vérifier les courrier au lancement         Vérifier les notveaux messages to       Autoriser les notifications instant         Lorsque je supprime un message : <ul> <li>le mettre dans ce dassier :</li> <li>le le marguer comme supprime</li> <li>le supprimer immédiatement</li> </ul> Stockage des messages <ul> <li>Nettoyer le dossier &lt; Courrier en duriter au torgeille en quittant</li> </ul> | er IMAP<br>re.fr<br>intere.fr<br>LS v<br>ie passe normal v<br>iutes les 10 e minutes<br>anées lorsque de nouveaux messages arri<br>© Corbeille sur teststaff@parisnanter<br>rant > en quittant. | Port: 993 Défaut: 993     |             | <ul> <li>Aujourd'hui</li> <li>Demain</li> <li>Prochainement (5 jours)</li> </ul> |
|                                                                                                    | Gestion des comptes •                           | Répertoire local :                                                                                                    | friend and                                                                                                    | OK Annuler                |             |                                                                                  |
|                                                                                                    |                                                 |                                                                                                    |                                                                                                    | Non lus : 5 To            | tal : 11 29 | Panneau « Aujourd'hui » 🗸 🚬                                                      |

Ci-dessous, vous trouverez les informations relatives au serveur de réception. Cliquer sur **Paramètres** serveur.

Pour le serveur de réception, modifier :

- Nom du serveur : imap.parisnanterre.fr
- Nom d'utilisateur : votre login de connexion au compte UPN suivi de l'extension @parisnanterre.fr (*Ex : login@parisnanterre.fr*)
- **Port** : 993
- Sécurité de la connexion : SSL / TLS
- Méthode d'authentification : Mot de passe normal

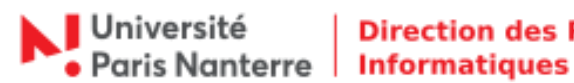

## Direction des Ressources

| 📥 Courrier entrant                                                                                                    |                                                                                                    |                                                                                                    |                                                                                            |                                        |                                                                 | Ľ               | <br>7 7                                         | ×         |
|----------------------------------------------------------------------------------------------------|----------------------------------------------------------------------------------------------------|----------------------------------------------------------------------------------------------------|--------------------------------------------------------------------------------------------|----------------------------------------|-----------------------------------------------------------------|-----------------|-------------------------------------------------|-----------|
| <u>Fichier Edition</u> <u>Affichage</u> Allerà                                                                                                    | Messages Evénements et tâches Outils                                                                                                    | Pites and the                                                                                                    | Darkarden (Cirkel)                                                                         |                                        |                                                                 | 0 =             | Évènements                                      | ► ×       |
| Kelever     Ferrer     Ecrire     Ferrer                                                                                                    | Chat Adresses Etiquette •                                                                                                    |                                                                                                    | Rechercher < Cth+K>                                                                        |                                        |                                                                 | ~ =             | - 20 Lun 🕨                                      | ٥,        |
| Courrier entrant (5)                                                                                                    | 🗮 🔍 🕫 Non lus 🖈 Suivis 🛔 Contacts 🦉                                                                                                    | Etiquettes      Pièces jointes                                                                                                    | Filtrer                                                                                    | ces messages <ctrl+maj+k></ctrl+maj+k> |                                                                 | ,               | jun 2020                                        | Sem. 27   |
| Brouillons                                                                                                    | ኑ 🖈 🖉 Sujet                                                                                                    |                                                                                                    | •• Expéditeur                                                                              |                                        | Date                                                            | <sup>ار</sup> ۲ | 🛱 🐩 Nouvel évènem                               | ent       |
| Envoyés (5)                                                                                                    | Paramètres des comptes Courrier et Groupes                                                                                                    |                                                                                                    |                                                                                            |                                        | ×                                                               |                 | <ul> <li>Aujourd'hui</li> <li>Domoin</li> </ul> |           |
| <ul> <li>Archives</li> <li>Corbeille</li> <li>Éléments suvoyés</li> <li>Éléments supprimés</li> <li>Outbox</li> <li>Sent Messages</li> <li>SPAM</li> <li>Spam</li> </ul> | ✓ <u>teststaff@parisnanterre.fr</u><br>Paramètres serveur<br>Copies et dossiers                                                                                                    | Serveur SMTP<br>Lorsque vous gérez vos identités, vous pouvez utiliser un serveur de cette liste en le sélectionnant comme Serveur<br>sortant (SMTP), ou utiliser le serveur par défaut de cette liste en sélectionnant « Utiliser le serveur par défaut ».                     |                                                                                            |                                        |                                                                 |                 | > Prochainement                                 | (5 jours) |
|                                                                                                    | Redaction et adressage<br>Paramètres des indésirables<br>Synchronisation et espace disque<br>Accusés de réception<br>Sécurité<br>Sécurité<br>Dossiers locaux<br>Paramètres des indésirables<br>Espace disque<br>Serveur sortant (SMTP) | teststaff@parisnanterre.fr - smtp         Détails du serveur sélectionné :         Description : «non         Nom du serveur : smtp.         Port : d65         Nom d'utilisateur : testst         Méthode d'authentificiation : Mot o         Sécurité de la connexion : SSL/T | visnanterre.fr (Défaut)<br>vécífié><br>visnanterre.fr<br>@parisnanterre.fr<br>passe normal |                                        | Ajouter<br>Modifier<br>Supprimer<br>Utiliser par <u>d</u> éfaut |                 |                                                 |           |
|                                                                                                    |                                                                                                    |                                                                                                    |                                                                                            |                                        |                                                                 |                 |                                                 |           |
|                                                                                                    | Gestion des comptes •                                                                                                    |                                                                                                    |                                                                                            |                                        |                                                                 |                 |                                                 |           |
|                                                                                                    |                                                                                                    |                                                                                                    |                                                                                            | ОК                                     | Annuler                                                         |                 |                                                 |           |
| <b>9</b>                                                                                                    |                                                                                                    |                                                                                                    |                                                                                            |                                        | Non lus : 5 Tot                                                 | al:11           | anneau « Aujourd'h                              | ui » 🗸 🔒  |
|                                                                                                    | S                                                                                                    | erveur SMTP Paramètres Description : SMTP Nom du gerveur : smtp.parisnanter Port : 465 Defa Sécurité et authentification Sécurité de la connexion : SSL/T Mét <u>h</u> ode d'authentification : testst                                                                          | re.fr<br>tt: 465<br>LS<br>e passe normal<br>iff@parisnanterre.fr<br>OK                     | X                                      |                                                                 |                 |                                                 |           |

Ci-dessous, vous trouverez les informations relatives au serveur d'envoi. Cliquer sur Serveur sortant (SMTP) puis Modifier.

Pour le serveur d'envoi, modifier :

- Nom du serveur : smtp.parisnanterre.fr •
- Port: 465 •
- Sécurité de la connexion : SSL / TLS •
- Méthode d'authentification : Mot de passe normal ٠
- Nom d'utilisateur : votre login de connexion au compte UPN suivi de l'extension @parisnanterre.fr • (Ex : login @parisnanterre.fr)

Une fois les paramétrages à jour, Thunderbird vous demandera de saisir votre mot de passe :

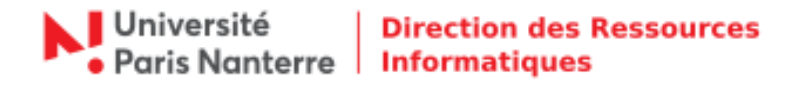

■ Pour relever les nouveaux emails (serveur de réception ⇒ IMAP).

| Saisissez | votre mot de passe                                                                       | Х |
|-----------|------------------------------------------------------------------------------------------|---|
| ?         | Saisissez votre mot de passe pour teststaff@parisnanterre.fr sur imap.parisnanterre.fr : |   |
|           |                                                                                          |   |
|           | Utiliser le gestionnaire de mots de passe pour se souvenir de ce mot de passe.           |   |
|           | OK Annuler                                                                               |   |

Saisir votre mot de passe normal de votre compte UPN.

Vous avez la possibilité d'utiliser le gestionnaire de mots de passe pour l'enregistrer. Pour cela, cocher la case puis cliquer sur **OK**.

■ Pour envoyer les nouveaux emails (serveur d'envoi ⇔ SMTP).

| Le mot d | e passe du serveur LDAP est requis                                            | × |  |  |  |
|----------|-------------------------------------------------------------------------------|---|--|--|--|
| ?        | Veuillez saisir votre mot de passe pour Idap.parisnanterre.fr.                |   |  |  |  |
|          |                                                                               |   |  |  |  |
|          | Utiliser le gestionnaire de mots de passe pour se souvenir de ce mot de passe |   |  |  |  |
|          | OK Annuler                                                                    |   |  |  |  |

Saisir votre mot de passe normal de votre compte UPN.

Vous avez la possibilité d'utiliser le gestionnaire de mots de passe pour l'enregistrer. Pour cela, cocher la case puis cliquer sur **OK**.